## D2L Introduction

D2L Brightspace (commonly just called D2L) is Austin Peay's learning management system. If you have taken an online or hybrid course at APSU in the past, you have most likely accessed D2L before. Now that all courses are being taught remotely, you will have to access to all of your courses through D2L. Login with your single-sign on credentials at <u>APSU's D2L Login</u> page or access it through OneStop.

## How to get Started in D2L

When you first login to D2L, you will see the courses you are enrolled in displayed as tiles on the home screen. From there, you can select the course you want to visit. Once you get into your course, you will need to click on "Content" in the upper left corner of your screen to see the content posted in the course. Visit Distance Education's <u>D2L Student Task Guide</u> for tutorial videos showing how to complete basic tasks within D2L.

## Where to Find Help with D2L

If you need help with D2L, you can always reach out to your instructor. They may have the answer to your question(s) because they built the course. Distance Education also has a ton of resources to help faculty and students navigate and use D2L on their <u>D2L Resource Page</u>. You can also reach out to Distance Education's Support desk at 931-221-6625 or <u>online@apsu.edu</u>. The hours of operation are 8:00-4:30, Monday – Friday. The Distance Education Support desk is currently unable to serve faculty and students face-to-face in our office; however, we have robust online resources and you can <u>submit support ticket requests online</u> as well.